## **Fiche Pratique**

ociation loi 1901 Siège Ballan-Miré er Informatique Vidéo Multimédia 1a1 1 ultimédia onses **Questions / Réponses** MAJ le 16/02/2021 Présentation du problème Que cela soit pour la vidéo, l'audio ou la photo, vous trouverez à partir de la page suivante les réponses aux questions que l'on m'a déjà posées, sur la messagerie de ce site.

## SOMMAIRE

- 1 Photo Image
- 2 Powerpoint
  - 2.1 Problème version 2007 avec les MAJ de Windows10
  - 2.2 Fond de diaporama personnalisé
  - 2.3 Image Powerpoint
  - 2.4 Powerpoint. PPS
- 3 Logiciels image
  - 3.1.1 Photofiltre
  - 3.1.2 Logiciel Photos de W10
  - 3.1.3 Inpixio
- 4 Vidéo Format
  - 4.1 Banc de montage gratuit
    - 4.1.1 Movie Maker
    - 4.1.2 Bancs de montage gratuits
  - 4.2 Vidéo depuis smartphone
  - 4.3 VLC
    - 4.3.1 Création de la liste
    - 4.3.2 Ecoute de la liste musicale
    - 4.3.3 Sauvegarde de la liste de lecture
    - 4.3.4 Réécouter la liste de lecture
  - 4.4 TV
    - 4.4.1 CapTvTy
  - 4.5 Video Downloader
  - 4.6 Conversion de format
  - 4.7 Freemake video
    - 4.7.1 AVIS DE CCM
    - 4.7.2 VIRUSTOTAL.COM
    - 4.7.3 Freemake
  - 4.8 TV
- 5 Son Audio
  - 5.1.1 Création de la liste
  - 5.1.2 Ecoute de la liste musicale
  - 5.1.3 Sauvegarde de la liste de lecture
  - 5.1.4 Réécouter la liste de lecture

- 5.2 Audacity
- 5.3 Streaming
- 5.4 Logiciel freeware CDEX
- 5.5 MP3 -Tag
- 5.6 Problèmes de son
- 5.7 Reconnaissance vocale
- 5.8 Deezer
  - 5.8.1 Radio
- 5.9 Audacity
- 6 Multimédia
  - 6.1 Ebook
  - 6.2 Format Changement de format
    - 6.2.1 Mediacoder
- 7 CD-DVD-USB
  - 7.1 Gravure CD/DVD
    - 7.1.1 CdBurnerXP
- 8 TV
- 9 Powerpoint
  - 9.1 Powerpoint 2007
  - 9.2 Powerpoint 2016
- 10 Divers
  - 10.1 Tablette
  - 10.2 I phone
    - 10.2.1 Conversion des photos venant d'un Iphone
  - 10.3 Windows Essentials

## 1 Photo – Image

#### Question

#### J'ai vu un nouveau logiciel Funny Photo maker. Est-ce bien ? Est-ce utile ? Réponse

J'ai testé pour vous, puis j'ai détesté. Cela vaut 1/20. Installation dangereuse, 2 barres pourries pour navigateur, à éviter. Les effets sont minables, du Walt Disney en pire, ou bien je n'ai pas eu la patience d'approfondir. Mais en principe en informatique je comprends assez vite. Et là, j'ai vite compris, qu'il n'y avait rien à comprendre. Sans intérêt, je l'ai désinstallé tout de suite après le test.

#### Question

#### J'ai besoin de transformer une image qui contient du texte, en texte pour le modifier ou le formater différemment ?

#### Réponse

C'est possible. Si vous n'avez pas de scanner et pas de logiciel OCR (reconnaissance des caractères), passez par les sites Internet qui font cette manipulation automatiquement. Réponse dans cette fiche.

Voir sur le site  $\rightarrow$ Fiches pratiques  $\rightarrow$ Internet  $\rightarrow$  Autres  $\rightarrow$  Fiche 085 <u>http://aivm37.free.fr/BI/JT/JT085\_OCRtoDocSurInternet.pdf</u>

#### Question

## *Comment gérer mes photos et m'y retrouver ? Réponse*

Il est parfaitement inutile de se faire pirater ses photos chez Google par le biais de Picassa ou Google plus.

Il est facile de créer un répertoire pour chaque événement photographié du type date-événement.

Prenons l'exemple d'un événement : *Il s'est passé le 23 septembre 2013, vous avez vu vos petits enfants chez votre fille Rachel.* 

Vous pouvez faire une première hiérarchie du genre famille, ami, voyage, vacances, mais ce n'est pas nécessaire. Créez ensuite le répertoire

130923\_Rachel et glissez les photos correspondantes dans ce répertoire. Vos photos seront classées par ordre chronologique et événementiel. Pour les plus courageux vous pourrez en plus changer le nom des photos globalement soit avec photofiltre si vous avez des retouches à faire, soit avec mon logiciel, JTUtil, rubrique « Renommer les fichiers par lot » qui vous offre de nombreuses possibilités.

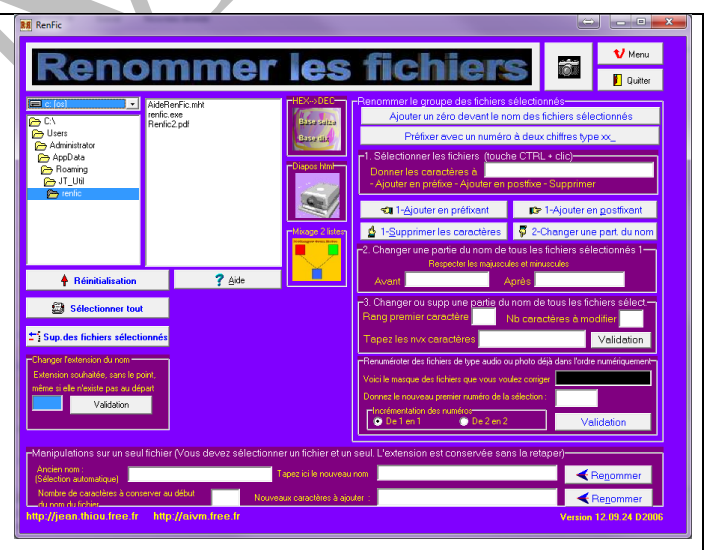

Vous pouvez télécharger JTUtil depuis le site AIVM.

Ce logiciel est classique et portable (même version).

Certains modules touchant le système, ne peuvent pas être mis dans Program files, voilà pourquoi par défaut, il se place dans program data, comme de nombreux autres logiciels qui doivent écrire des données.

#### Question

Les photos que je dépose sur Internet, peuvent-elles donner des renseignements sur ma personne ?

#### Réponse

Et oui, et c'est encore pire avec un smartphone qu'avec un appareil photo. Facebook, par exemple, par les données EXIF, enregistrées dans l'entête du fichier JPG, pourra donner la marque du smartphone utilisé, le lieu exact (position fournie par la fonction GPS) le date et l'heure exacte ou vous avez pris le cliché. En cas de nécessité absolue de discrétion, Il existe des logiciels pour effacer ces données, comme Pixelgarde.

J'en vois qui sont inquiets, ils ont publié les photos de leur maîtresse ou de leur amant à leurs (faux) amis sur fesses de bouc et tout sera dévoilé un jour, avec toutes les preuves, grâce aux métadonnées EXIF. Nous vivons une époque formidable comme dirait le chanteur Stromae

#### Question

J'utilise la galerie photos de Windows (photo gallery) pour stocker mes photos. Lorsque j'ai traité les photos je les place dans un autre répertoire. Comment faire pour supprimer les originaux toujours dans la galerie ?

#### Réponse

Hervé D. vient de trouver la réponse et de me la communiquer. Pour les retrouver, prenez le chemin suivant :

C/Users/(nom utilisateur)/AppData/Local/Microsoft/Windows Photo Gallery/Original Images. A vous de faire le nettoyage. Ce n'est possible que si les fichiers « cachés » sont « visibles ».

Rappel : souvent « Users » est remplacé par l'alias « Utilisateurs » sur les versions françaises de Windows 7 et 8.x

#### Question

#### J'ai des images au format PSPImage et je n'arrive pas à les ouvrir ? Réponse

Effectivement photofiltre, version 6 ou 7, n'ouvre pas ce format. Vous pouvez les ouvrir en passant par XnView puis faire une copie depuis l'outil capture d'écran, afin de changer le format en JPEG. Cela doit être possible directement avec ce logiciel

http://www.pcastuces.com/logitheque/telechargement.asp?num=2079&portable=1

#### Question

## J'essaie de copier une fenêtre contextuelle affichée sur mon écran, mais dès que j'essaie d'ouvrir l'outil capture (paire de ciseaux), la fenêtre se referme. Comment faire ?

#### Réponse

La Réponse suivante est vraie, même si vous disposez de deux écrans sur votre PC

Lorsque cette fenêtre est ouverte, appuyez sut la touche Impr Ecran. Le ou les écrans sont recopiés intégralement dans le presse-papiers, avec la fameuse fenêtre qui n'a pas eu le temps de se refermer. Ouvrez photofiltre et copier l'image dans ce logiciel  $\rightarrow$ Edition  $\rightarrow$ Coller en tant qu'image. Sélectionnez la partie qui vous intéresse, puis passer la commande Image  $\rightarrow$ Recadrer. Vous avez exactement le morceau d'écran. Si vous voulez en modifier la taille, passer la commande Image  $\rightarrow$  Taille de l'image. Vous pouvez recoller cette nouvelle image dans Word, Powerpoint etc. C'est exactement ce que j'ai fait pour la question suivante (figure de droite dans le tableau ci-dessous).

#### Question

# Je viens d'installer ICE, le logiciel gratuit de Microsoft qui permet de créer une image panoramique à partir de plusieurs photos décalées de 50 à 60° environ. Je n'ai pas de raccourci sur le bureau. Je ne sais pas retrouver le logiciel. Comment faire pour créer un raccourci ?

#### Réponse

Exemple : Les photos ci-dessous ont été montées avec ICE.

Rappel utilisation : Vous montez plusieurs photos prises avec un décalage de 40 à 60°en essayant de ne pas trop décaler horizontalement. Voir la fiche suivante : <u>http://aivm37.free.fr/BI/JT/JT092\_ICE\_Microsoft.pdf</u>

La dernière version téléchargeable sur le site de Microsoft est plus performante que celle décrite sur la fiche. Bien sur, il est impossible de faire un panoramique sans déformation de l'image globale.

http://www.clubic.com/telecharger-fiche273834-microsoft-image-composite-editor.html;

Pour trouver la localisation du logiciel

Si vous avez une version 64 bits, allez dans programme, sinon allez dans program files ou program files (x86).

Choisissez le fichier "C:\Program Files\Microsoft Research\Image Composite Editor\ICE.exe". Cliquez bouton droit copier. Retournez sur le bureau  $\rightarrow$  bouton droit Coller le raccourci.

## 2 Powerpoint

## 2.1 Problème version 2007 avec les MAJ de Windows10

#### Question

## *Je veux que les PPS que je reçois, soient ouverts depuis la visionneuse de Powerpoinr. Cela ne semble pas possible que faire ?*

#### Réponse

Si vous passez par Paramètres→ Applications → Applications par défaut par type de fichier. Pour le PPS ou PPSX vous ne trouvez pas la visionneuse PPTviewer, évidement car cette visionneuse n'est plus proposée gratuitement avec les versions 2016 et 365 de MsOffice. Elle semble intégrée à MSOFFICE Dans le bas de cette page, si vous choisissez de définir l'application par défaut par type de fichier ce qui semble logique, une fois de plus vous ne trouverez pas dans le choix proposé la visionneuse, et on ne vous proposera que les applications du store Microsoft. Bien sûr. Mais évidemment toujours pas de visionneuse.

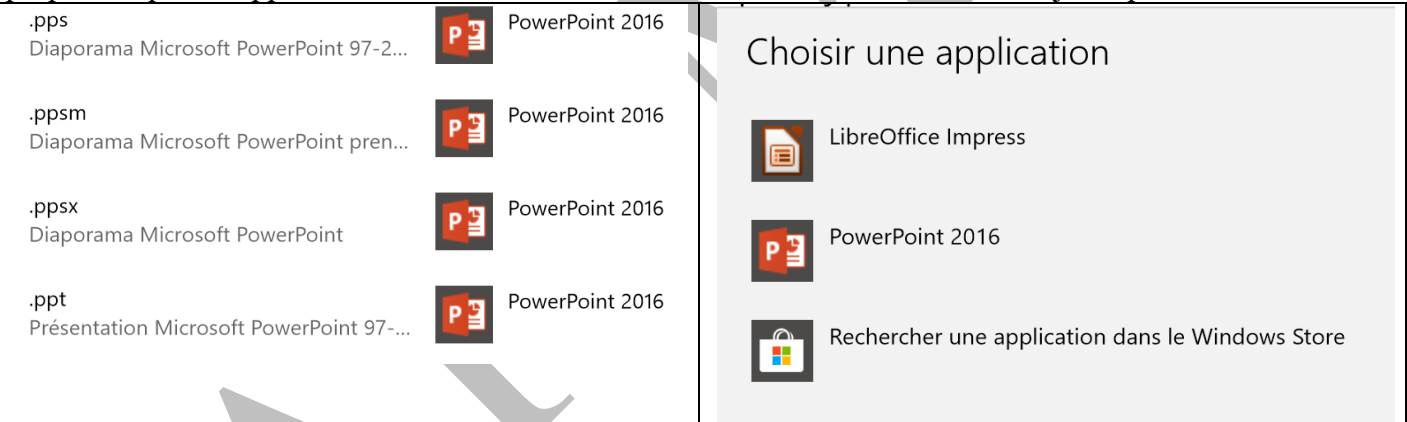

Si vous cherchez à remplacer la version de Powerpoint proposée (déjà la version 2007 a disparue, bizarre non ?) Microsoft affirme qu'elle ne fonctionne plus ce qui est un mensonge absolu. Les dysfonctionnements de la version 2007, se retrouvent dans la version 2016, en particulier pour les liens hypertextes. La fenêtre de droite ci-dessus vous montre que le seul choix c'est le store. Il n'existe rien d'autre au monde ...que les bénéfices que peut engranger Microsoft.

Procédons différemment : Choisissez un PPS existant sur votre PC. Cliquez bouton droit → Ouvrir avec

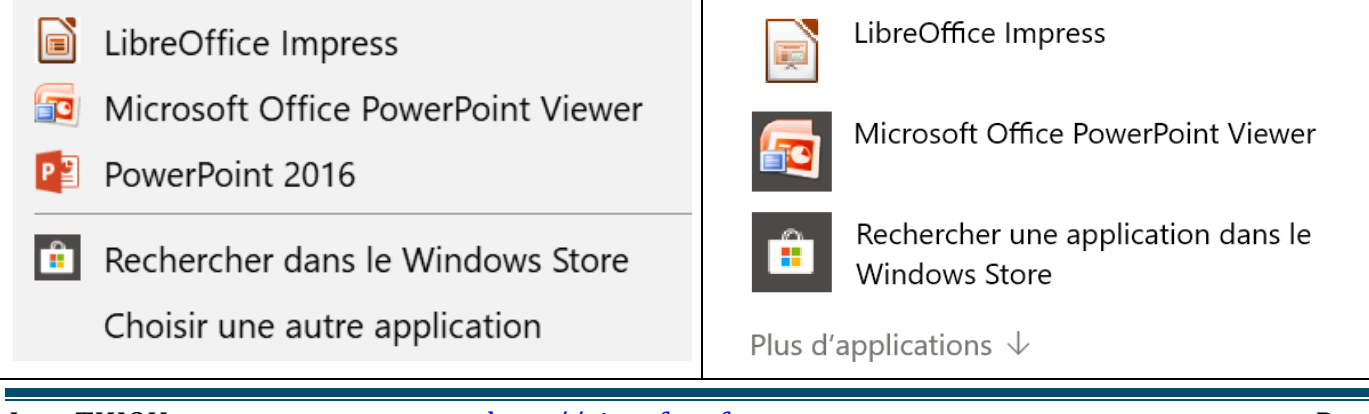

## **Fiche Pratique**

| Vous ne trouverez peut-être pas la même chose, si<br>vous n'avez pas MsOffice 2016 mais une version | WordPad                                         | Ī  |
|----------------------------------------------------------------------------------------------------|-------------------------------------------------|----|
| antérieure.                                                                                         | YpView for Windows                              |    |
| Ici, la visionneuse est proposée parce que je l'ai                                                  |                                                 | -3 |
| I 'important ioi c'est choicir une outre application                                                |                                                 | e  |
| $\rightarrow$ nlus d'annlications $\rightarrow$ Rechercher une autre an-                            | Rechercher une autre application sur ce PC      |    |
| plication sur ce PC sans oublier de cocher Toujours                                                 |                                                 |    |
| utiliser cette application pour ouvrir les fichiers PPS                                             | Toujours utiliser cette application pour ouvrir | 0. |
| et là vous cherchez la visionneuse. Pour les per-                                                   | les fichiers .pps                               | р  |
| sonnes ayant Office 2007. C ; $\rightarrow$ Program files                                           | ОК                                              |    |
| $(x86) \rightarrow Microsoft Office \rightarrow Office 12 et la vous$                               |                                                 |    |
| trouverez PPTViewer.exe                                                                             |                                                 |    |
| Si vous avez une version plus récente, cette option                                                 |                                                 |    |
| dans office12 vous sera purement et simplement                                                      |                                                 |    |
|                                                                                                    |                                                 |    |
|                                                                                                    |                                                 |    |

#### Question

Je reçois un Powerpoint PPS en pièce jointe, et j'essaie de l'ouvrir directement. Cela ne marche pas. Il s'ouvre avec un logiciel non défini qui ne fait pas défiler les diapositives. Que faire ? Réponse

Cela ne semble pas être le cas pour tous les utilisateurs de la messagerie Orange.

Les réponses que vous trouverez sur les forums de CCM ou d'Orange sont identiques et n'ont aucun sens, car elle ne résolve que le problème de la personne qui a posé la question. Je ne vois actuellement que deux solutions :

- 1. Continuer à utiliser la messagerie Orange en enregistrant le PPS pour le lire ultérieurement.
- 2. Utiliser une messagerie généraliste, comme Thunderbird, qui vous permettra de regrouper toutes vos adresses et saura lire vos PPS sans vous imposer un logiciel maison.

## 2.2 Fond de diaporama personnalisé

## Je souhaite personnaliser l'image d'arrière plan de mon diaporama Powerpoint. Comment procéder pour créer son propre masque ?

#### Réponse

Oui, c'est compliqué. Voici l'aide Microsoft. <u>https://support.microsoft.com/fr-fr/office/placer-une-image-d-arri%C3%A8re-plan-sur-les-diapositives-</u>4b0b98d4-774c-4e08-9c38-e8c92f58c957

## 2.3 Image Powerpoint

Question Puis-je récupérer les photos d'un PPS facilement ? Réponse Oui de plusieurs façons. Avec Powerpoint Remplacez l'extension PPS par PPT ou PPSX par PP

Remplacez l'extension PPS par PPT ou PPSX par PPTX et lancez powerpoint. Sauvegardez en html, par exemple machin. htm et dans le répertoire machin\_fichiers vous pouvez récupérer les images. Ou bien prenez la visionneuse et cliquez bouton droit sur chaque image à recopier. La rubrique, copier l'image est dans le menu contextuel.

#### Avec la visionneuse

Si le défilement est automatique cela pose problème.

Faites une copie d'écran que vous recollez en tant qu'image dans photofiltre et vous sauvegardez. Avec le logiciel Powerpoint Image Copier

Gratuit. C'est la technique la plus rapide. Ensuite vous faites le tri des images, la qualité sera meilleure qu'en utilisant la technique html. A prendre sur mon site

<u>http://jean.thiou.free.fr/MSI/PowerpointImageCopier.exe</u>. Copiez ce lien dans l'URL si nécessaire. Vous éviterez ainsi les sites déconseillés par Site Advisor. Ce logiciel ne s'installe pas. A lancer du bouton droit en mode administrateur. Là où est le PPS, ce logiciel va créer un répertoire du même nom que le PPS et mettre toutes les images dans ce répertoire. Les images ont la même qualité que le PPS

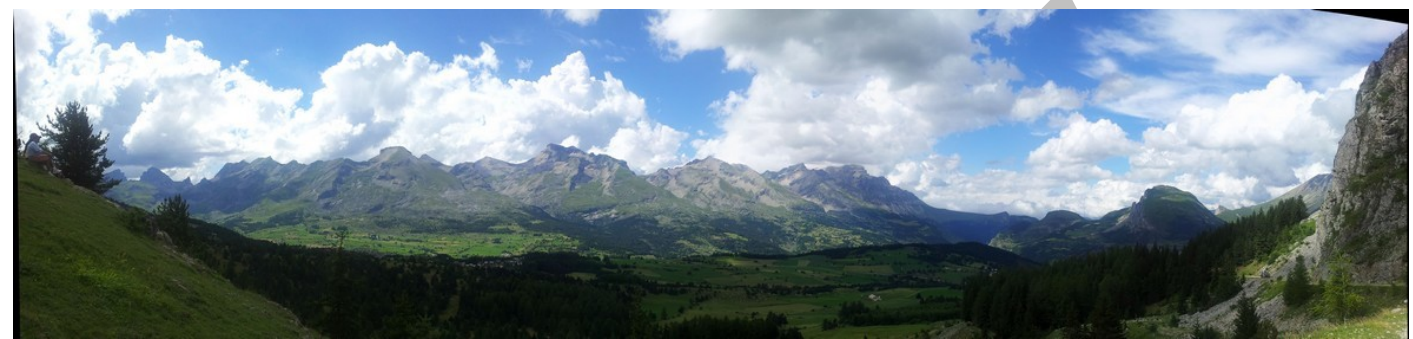

Petit panoramique à la montagne, depuis le collet du Tat entre Superdévoluy et La Joue du Loup

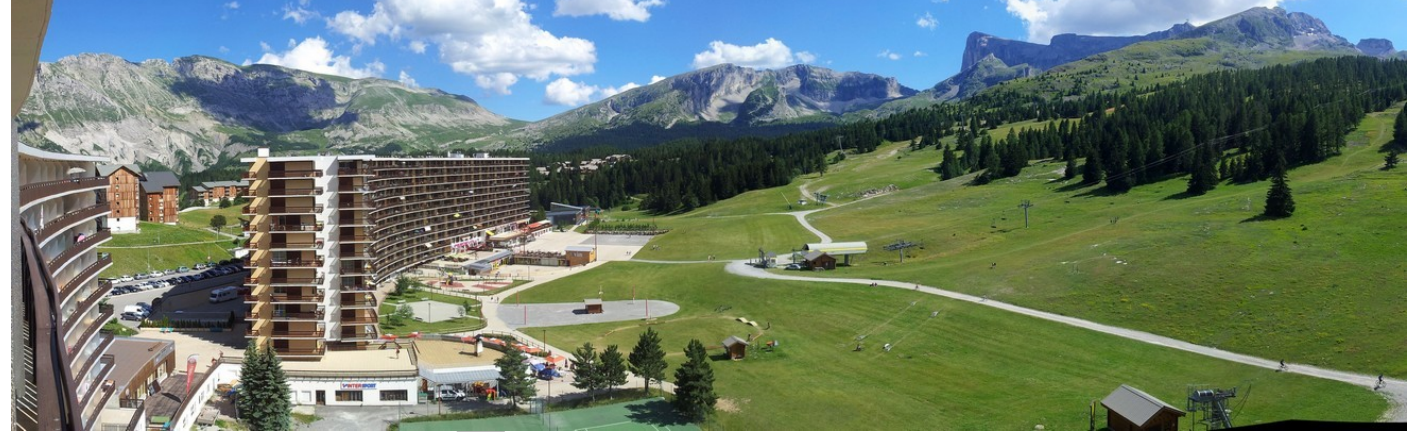

La vue à 150° depuis mon balcon au 12éme étage, cette semaine « sur les pistes », pour ceux qui veulent skier sur l'herbe.

### 2.4 Powerpoint. PPS

Il se peut qu'après les dernières MAJ de Windows 10, ou (et) de MSOFFICE vous ne puissiez plus lire correctement les PPS que vous envoient certains de vos contacts en pièce jointe à vos courriels. Il ne faut pas s'étonner pour les raisons suivantes :

La dernière version de la visionneuse de Powerpoint remonte à l'année 2007. Depuis la visionneuse est liée à votre logiciel Powerpoint, lui-même. Le but est évidemment de vous faire acheter MsOffice. Avec la version MsOffice 2007, les PPS ouvre Powerpoint 2016, mais la fenêtre n'étant pas prioritaire elle peut être cachée et que d'autre part le son peut être aux abonnés absents...

Plus fort encore : lorsque vous essayez la visionneuse 2007, Windows vous signale que cette visionneuse n'est plus compatible, ce qui est totalement faux. Si vous lancer cette visionneuse et que vous allez chercher le fichier PPS, cela fonctionne correctement. En partant du fichier PPS c'est impossible. Le mensonge est donc évident. Manifestement un test est fait pour désactiver cette visionneuse, afin que vous achetiez une nouvelle version.

Avec la même visionneuse, il est impossible de faire « Envoyer vers ». Mais Microsoft a oublié une chose : il existe une version encore plus ancienne, pour laquelle je vais vous donner un lien dans le site jean.thiou. Il suffira de placer cette version dans le répertoire c:\program files (x86)\PPTViews, avec les DLL correspondantes. Avec cette ancienne version (XP à 2003), vous pourrez utiliser vos PPS, en faisant « Envoyer vers ». Voir comment faire « Envoyer vers » dans le document suivant : (fiche Questions Réponses  $\rightarrow$  FAQ  $\rightarrow$  Windows  $\rightarrow$  Système  $\rightarrow$  Divers  $\rightarrow$  paragraphe 1.13. Voici le raccourci qui correspond à cette fiche : <u>http://aivm37.free.fr/BI/JT/W10/DiversSysteme.pdf</u>

Le répertoire en question se trouve ici C:\Users\<Votre

nom>\AppData\Roaming\Microsoft\Windows\SendTo

Users = Utilisateurs sur votre PC. C'est dans ce répertoire que vous devez mettre le raccourci sur .

Sachant que j'ai placé cette visionneuse dans le répertoire PPTviews ci-dessous et que la visionneuse se nomme PPView32.exe. Voici le dossier pour le raccourci en question : "C:\Program Files

(x86)\PPTviews\PPView32.exe".

Voici le dossier privé pour télécharger cette ancienne visionneuse :

http://jean.thiou.free.fr/MSI/PPTviews.zip

Profitez-en pour mettre aussi un raccourci sur photofiltre et sur le bloc-notes, si cela n'est pas encore fait. Pour le bloc-notes, inutile de rentrer le chemin : tapez notepad.exe, Windows trouvera tout seul Dernière nouvelle : Maintenant même t « Ouvrir avec » fonctionne avec cette visionneuse.

## 3 Logiciels image

#### 3.1.1 Photofiltre

Pour être tranquille, téléchargez Photofiltre freeware versions 6 et 7. Vous pouvez presque tout faire.

#### Question

### Comment fonctionnent les calques de photofiltre 7 ?

#### Réponse

Pour ceux qui n'ont pas pu suivre les ateliers de Gérard ou de Colette, voici une vidéo de FacilePC sur ce sujet.

D'autres vidéos sur le même thème sont visibles depuis le même lien.

https://youtu.be/bUq-InaYGxw

Rappel : Photofiltre 6 et 7 sont des versions gratuites et très performantes. Pour en savoir plus, demandez à Gérard, car je ne suis pas spécialiste de ce sujet

#### Question

#### Je voudrais mettre du texte à l'extérieur d'une photo en créant un fond. Comment procéder? *Réponse*

C'est possible avec Photofiltre 7. Voici une fiche, très bien faite, de mediaforma.com, sur ce sujet,. http://www.mediaforma.com/modifier-les-dimensions-de-la-zone-de-travail/

#### Question

*Comment modifier des calques ? Réponse* http://www.mediaforma.com/modifier-des-calques/

Question Comment intégrer une photo dans une autre ? *Réponse* Une vidéo de FacilePC. https://youtu.be/sXuhStqyDvc?t=482

#### 3.1.2 Logiciel Photos de W10

#### Question

#### Le logiciel Photos s'affiche dés l'ouverture du menu avec une photo que j'ai effectivement dans le dossier Images. Comment éviter ces indiscrétions ?

#### Réponse

Et oui, je comprends que vous ne souhaitiez pas que votre épouse tombe sur les photos de votre maitresse (ou réciproquement !!!). Je n'ai pas trouvé de solution radicale, sinon que de placer ces photos dans un autres dossier, externe au dossier Images, sur votre disque de données, que vous pouvez nommer, par exemple, Photos et utiliser ce dossier lorsque cela vous semble nécessaire. Surtout, ne supprimez pas le dossier Images, car c'est un dossier reconnu par le système.

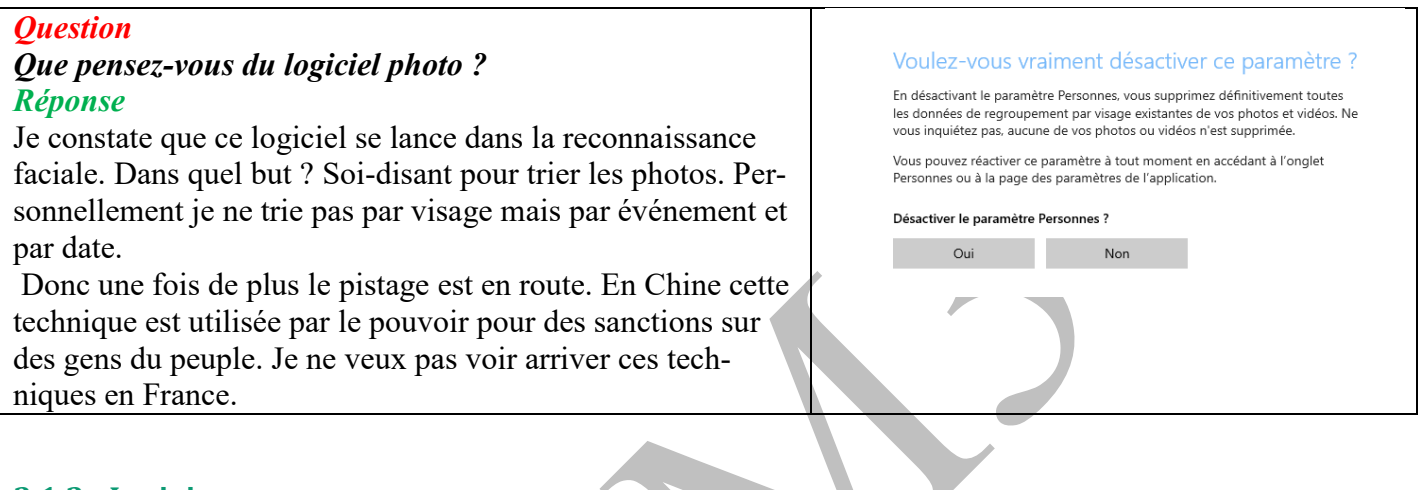

#### **3.1.3** Inpixio

#### Question

#### Que pensez-vous de Inpixio, logiciel de correction d'images ? Réponse

Je viens d'essayer. Voilà ce qu'en pense McAfee au moment du téléchargement. Je ne suis pas allé plus loin...

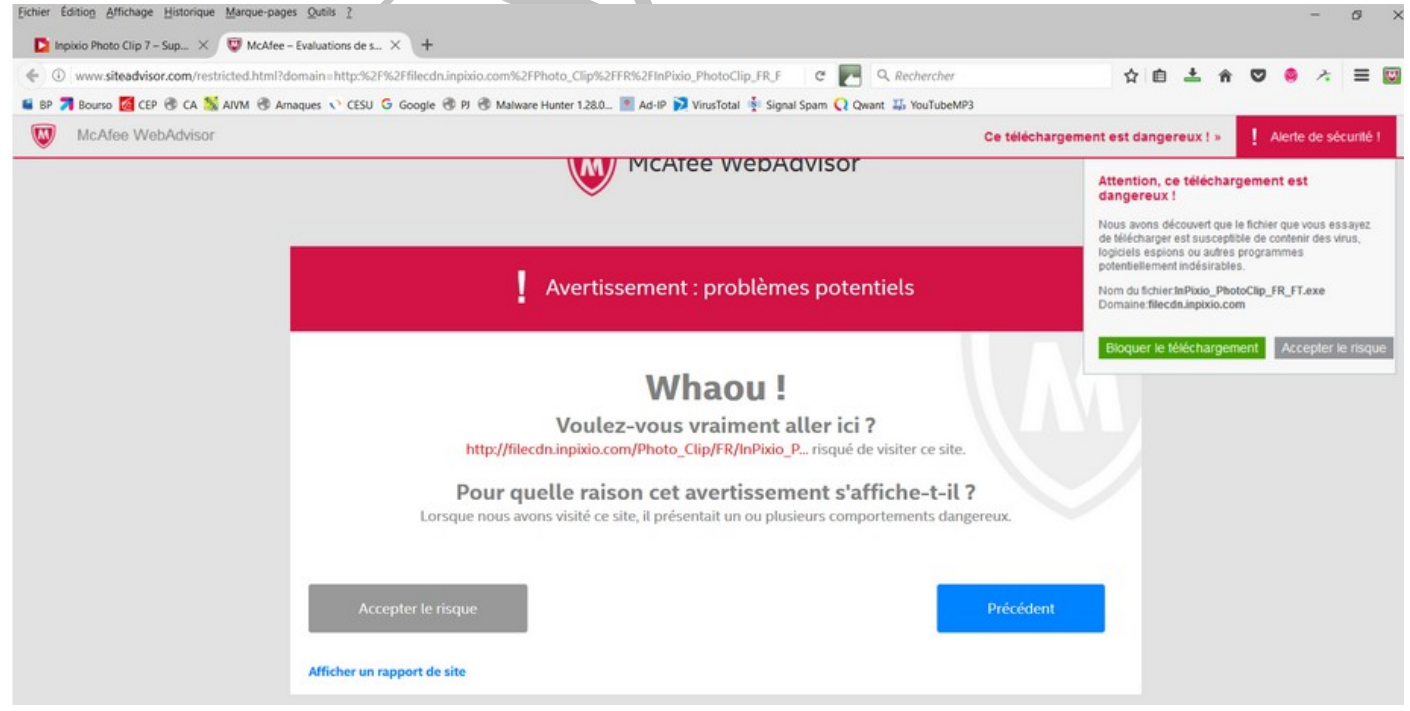

## 4 Vidéo - Format

#### Question

#### Je veux installer le nouveau freemake vidéo et le nouveau freemake Downloader. Quelles sont les précautions à prendre ?

#### Réponse

- 1. Télécharger les nouvelles versions de Freemake et de Adwcleaner
- 2. Désinstaller les anciennes versions avec Uninstaller pro 11 ou lobit Uninstaller.
- 3. Installez les nouvelles versions en décochant les options toxiques.
- 4. Passez ADWCleaner pour supprimer les produits toxiques, qui ont pu se mettre en place « en force »

#### Question

#### J'ai un fichier MOV, puis-je le transformer dans un autre format ? *Réponse*

Oui avec Media Coder (réglage par défaut) vous obtenez un fichier de même qualité en MP4 avec le codec H264. Vous gagnez 90 % en poids.

#### Question

## Dois-je installer la nouvelle version de super.exe pour changer les formats de vidéo et d'audio ? *Réponse*

Non, au contraire si vous avez une ancienne version de super, désinstallez-là, et remplacez par media coder qui lui est propre (une barre à refuser), ce qui est de plus en plus rare.

#### Question

## *On vient de me donner des films à monter. Certain rushes sont en MOV et d'autres en MP4. Comment tout convertir enMP4 ?*

#### Réponse

Beaucoup de logiciels de conversion sont dangereux, sauf Mediacoder qui est propre mais totalement incompréhensible tellement il y a de solutions possibles. Si vos rushes ne sont pas indiscrets, utilisez une conversion en ligne, par exemple sur le site <u>https://cloudconvert.com/</u>. Donnez le format d'origine et celui que vous souhaitez et téléchargez votre rush (en upload en utilisant le bouton Select File  $\rightarrow$  On my Computer). Il vous sera restitué (download) dans le format souhaité.

#### Question

#### Je viens d'enregistrer un film sur le disque dur de ma box. Comment sauvegarder le film sur PC et découper le début et la fin car, par précaution, pour être sûr d'avoir tout le film, l'enregistrement a commencé avant le début et s'est terminé après la fin ?

#### Réponse

La première solution lorsque c'est possible est d'utiliser CapTvTy qui vous donne exactement le film sur votre PC, donc rien à faire. Dans le cas contraire, si vous avez enregistré depuis votre FreeboxTV, votre film sera au format TS.

- Utiliser le logiciel réseau NetDrive pour le transférer sur l'un du PC en réseau avec la Freebox (Câblé ou Wifi ou Courant porteur, peut importe le réseau). Voir la fiche qui correspond à Netdrive sur le site AIVM depuis le menu « Fiches pratiques » ou en tapant aivm37 netdrive dans le moteur de Google.
- Utiliser ensuite un logiciel de conversion de format pour obtenir du MP4, je vous en ai proposé plusieurs sur le site depuis la page de téléchargement.
- 3. Utiliser ensuite le logiciel Yamb, qui permet de découper le film en question. Ce logiciel est téléchargeable depuis la page téléchargement du site (rubrique montage vidéo et TV). Ne le téléchargez pas directement

(version plus récente), il n'est jamais livré seul. J'ai mis de côté une version épurée, plus ancienne et non dangereuse, sur notre site.

#### Question

J'ai récupéré des vidéos avec ma box et j'aimerais couper le début, la fin ou la pub. Existe-t-il un logiciel pour cela ?

Réponse

Ce logiciel existe : Mpg2cut.exe

http://www.clubic.com/telecharger-fiche124744-mpg2cut2.html

Il reconnait de nombreux formats

#### 4.1 Banc de montage gratuit

#### Question

Je n'ai pas de logiciel de montage vidéo. J'aimerai facilement monter ou démonter mes propres fichiers MP4 (vacances, famille ou autres). Existe-t-il des solutions simples ?

#### Réponse

Oui. Déjà à partir de VLC, mais vous pouvez aussi charger les logiciels suivants en les testant avec virustotal.com.

Toutes les explications et téléchargements ici : <u>https://www.pcastuces.com/logitheque/mp4tools.htm</u>

#### 4.1.1 Movie Maker

#### Question

## Je n'ai pas de banc de montage vidéo. Existe-il un banc de montage gratuit ?

Réponse

Oui Microsoft Movie Maker. Ce logiciel fonctionne très bien et a de nombreuses possibilités précisées sur cette fiche.

http://windows.microsoft.com/fr-fr/windows-live/windows-essentials-help?t1=t6#v1h=tab1

Il y a un problème cependant avec sa logique, très éloignée des bancs de montage traditionnels comme Magix, de Camtasia studio ou de Cyberlink PowerDirector 10. Ce dernier est, souvent installé gratuitement sur un PC HP. J'avoue avoir beaucoup de difficultés à le mettre en œuvre, étant habitué particulièrement à Magix. Sa logique, volontairement simplificatrice, me paraît aberrante (montage sans banc). Il est vrai que je n'ai jamais lu l'aide que je vous propose ici depuis le site Microsoft.

#### Question

#### Impossible d'installer Movie maker sur Windows 10?

Réponse

En effet vous devez télécharger le version corrigée de 2012 dont voici le nom (je n'ai pas le lien). windows-live-essentials-2012\_16-4-3552\_fr\_259382

#### Question

#### Moviemaker n'est pas installé sur mon PC W10 ? Comment le récupérer. ? Réponse

Vous devez télécharger windows-live-essentials-2012\_16-4-3552\_fr\_259382 (qui doit être la version la plus récente à cette date), il vous demandera d'installer Framework 3, ce que vous devez faire (il est proposé), et choisissez les applications que vous souhaitez télécharger dans le lot proposé.

Certains sites vous propose des versions 2016, 2019 ; ATTENTION se sont des FAUX.

Je vous propose le site suivant :

https://www.01net.com/telecharger/windows/Internet/communication/fiches/107116.html

Vérifiez sur virostotal.com qy'il n'y a pas de virus. On ne peut plus faire confiance.

#### 4.1.2 Bancs de montage gratuits

#### Question

#### *Je cherche un banc de montage vidéo simple et gratuit ? Réponse*

Voici des infos sur les logiciels gratuits mais rarement simples :

https://www.techadvisor.fr/banc-essai/logiciels/meilleur-logiciel-de-montage-video-gratuit-3659689/ http://www.01net.com/astuces/les-meilleurs-logiciels-gratuits-de-montage-video-pour-windows-1223666.html

N'oubliez pas de tester avec virustotal.com avant d'installer ce type de logiciel. Wondershare Filmora n'est pas gratuit, seul le téléchargement l'est, dommage...

#### Question

## *Existe-il un banc de montage vidéo, gratuit et efficace. Réponse*

Personnellement je patiente en attendant le banc de montage qui sera proposé par VLC (Videolan). Vous pouvez tester l'amorce de ce banc de montage en recherchant VLMC.exe, mais cela n'a que très peu d'intérêt pour le moment en ce sens ou de nombreuses commandes sont encore absentes ou inactives. Théoriquement en Mars Avril nous devrions voir les premières versions « béta »

### 4.2 Vidéo depuis smartphone

#### Question

Je me suis trompé de sens avec mon smartphone. J'ai tourné une vidéo en 16/9 ou en 9/16 mais en tenant mon Smartphone à l'envers. Bilan chaque rush est à l'envers. Je ne vois pas comment monter ce film avec un banc de montage classique. Comment faire ?

Réponse

Voir la fiche proposée par Annick, à partir du lien ci-dessous : http://aivm37.free.fr/BI/Multimedia/AS01\_RedresserUneVideo.pdf

#### 4.3 VLC

#### Question

#### *Est-il possible de mettre l'interface de VLC en français (lecteur audio/vidéo Videolan)? Réponse*

Oui, depuis l'interface en anglais, prendre le menu Tools  $\rightarrow$  Preferences  $\rightarrow$  Languages et cherchez Français. Validez en cliquant sur le bouton Save. Fermez et redémarrez VLC, les menus sont en français.

#### Question

## Par défaut, VLC enregistre un fichier historique des derniers films lus. Encore un fichier, qui ne sert à rien, qu'à encombrer un peu plus le disque dur. Peut-on le supprimer définitivement ? *Réponse*

OUI. PCastuces vient de répondre à cette question, mais il refuse apparemment que l'on télécharge directement le fichier PDF correspondant, donc vous trouverez la réponse en dernière page de la fiche pratique sur VLC. Cette fiche est sur le site AIVM, dans la rubrique navigateur pour son extension et dans la rubrique vidéo. Voici le lien direct :

http://aivm37.free.fr/BI/JT/JT272\_Installation\_VLC\_PluginsNavigateurs.pdf

### Question

Lorsque le lis une vidéo sur mon PC, les pistes son et vidéo sont légèrement décalées ? Réponse Utilisez le lecteur VLC, puis l'astuce suivante : http://www.pcastuces.com/pratique/astuces/3417.htm

#### Question

#### Peut-on lire un DVD avec VLC?

Réponse

Oui c'est possible, si vous n'avez pas d'autre lecteur d'installé. Une réponse ici <u>http://www.mediaforma.com/vlc-lire-dvd-vlc/</u>

#### Question

#### Peut-on chapitrer un film avec VLC et quoi cela sert-il? Réponse

Les chapitres dans un film sont utilisables comme les signets dans un traitement de texte.

Vous pouvez utiliser les chapitres depuis le menu Lecture  $\rightarrow$  Chapitre Pour créer un chapitre : Menu Lecture  $\rightarrow$  Signets personnalisés/Gestionnaire  $\rightarrow$  Modifier les signets

#### Question

Je n'ai plus en haut de mon écran avec VLC, la barre ment le fermer, ni comment accéder à mon bureau, car je ne peux pas mettre VLC dans la barre des tâches ?

#### Réponse

2 solutions pour résoudre ce problème :

- 1. Appuyez sur F11 : si cela ne fonctionne pas, solution 2
- 2. Menu Vue →Interface plein écran (à décocher)
- 3. Question

#### Comment faire en sorte que VLC se lance toujours en plein écran.

- 4. Réponse
- 5. <u>https://www.pcastuces.com/pratique/astuces/2417.htm</u>
- 6. Le résultat n'est pas assuré !

#### Question

## *Comment créer une liste musicale avec VLC ?*

#### Réponse

Vous souhaitez écouter certains morceaux de musique en les plaçant dans une liste, enregistrable et donc réutilisable pour écouter les mêmes titres musicaux, ultérieurement.

#### 4.3.1 Création de la liste

Lancez VLC. Depuis le menu déroulant "Vue" ouvrez "Liste de lecture. Une liste de lecture vide apparaît. Ouvrez parallèlement le dossier musical où vous souhaitez sélectionner vos musiques.

Faites glisser les titres dans la fenêtre ci-dessous.

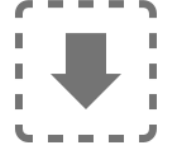

La liste de lecture est vide. Déposer un fichier ici ou sélectionner une source depuis la gauche.

Vous avez ainsi créé une liste musicale.

#### 4.3.2 Ecoute de la liste musicale

Il vous suffit d'appuyer sur le bouton de lecture pour écouter les morceaux se trouvant dans cette liste.

#### 4.3.3 Sauvegarde de la liste de lecture

Menu médias  $\rightarrow$  Enregistrer la liste de lecture. Choisissez le dossier au souhaiter la mètre. Cliquez sur le bouton Enregistrez. L'extension du fichier est xtpf.

#### 4.3.4 Réécouter la liste de lecture

Allez dans le dossier contenant la liste. Cliquez sur la liste, VLC s'ouvre et commence à diffuser la musique contenue dans la liste.

#### 4.4 TV

#### 4.4.1 CapTvTy

#### Question

#### A quoi sert CapTvTy par rapport à Tv replay, directement depuis le site d'une chaîne.? *Réponse*

La différence est qu'avec CapTvTy, vous pouvez directement enregistrer l'émission sur le disque dur de votre PC. Par la suite vous pourrez regarder cette émission soit sur votre PC portable, soit sur votre TV en branchant votre PC Portable en HDMI sur votre TV (sauf si votre Tv est du siècle dernier, bien sur).

#### Question

## *Existe-il un site pour ce logiciel CapTvTy*? Y a-t-il une procédure pour effectuer une simple mise à jour ? *Réponse*

Oui : <u>http://captvty.fr/</u> . Rappelons que ce logiciel vous permet d'enregistrer les émissions de TV en différé sans passer par les sites propres aux chaînes.

Ce site permet directement les MAJ du logiciel CapTvTy avec setup en ZIP ou EXE.

Pour mettre à jour le programme, téléchargez l'archive auto-extractible (.exe) de la dernière version disponible et exécutez-la. Ensuite, lorsque vous y êtes invité, choisissez le dossier dans lequel se trouve votre version de Captvty, puis validez. Les anciens fichiers de votre version seront alors remplacés par ceux de la nouvelle version.

Votre logiciel sera ainsi à jour et prêt à être utilisé.

M6 boycotte ce logiciel par une protection. Et oui il faut bien subir leurs pubs sur leur propre site. Vu le niveau des programmes de M6, cela n'est pas très gênant !

#### Question

#### *Nous avons pu constater que les films en Wmv ne passaient pas avec tous les navigateurs ? Réponse*

Effectivement, il peut y avoir des problèmes sauf avec Internet explorer si le plugin WMP est installé. Pour les autres navigateurs, il faut privilégier les films en FLV ou en MP4 en associant à vos navigateurs les plugins FLV de chez Adobe et celui de VLC lors de l'installation de VLC sur votre PC.

#### Question

## *Est-il possible de suivre une émission directement depuis Captvty sans l'enregistrer sur son PC ? Réponse*

Oui, si cette émission est accessible depuis le logiciel, il suffit de la sélectionner puis de cliquez bouton droit sur cette sélection et de sélectionner en bas de la fenêtre déroulante, « Ouvrir la page Web de l'émission ». Vous pouvez alors la suivre immédiatement, sans téléchargement, depuis la page web du site de télévision, même si ce n'est plus du direct à la télévision.

#### Question

## J'ai perdu la visionneuse de Magix 17. Que faire ?

Réponses

J'ai reçu deux types de réponses pour ce problème que je ne connaissais pas. Les voici *Réponse de Gérard D* 

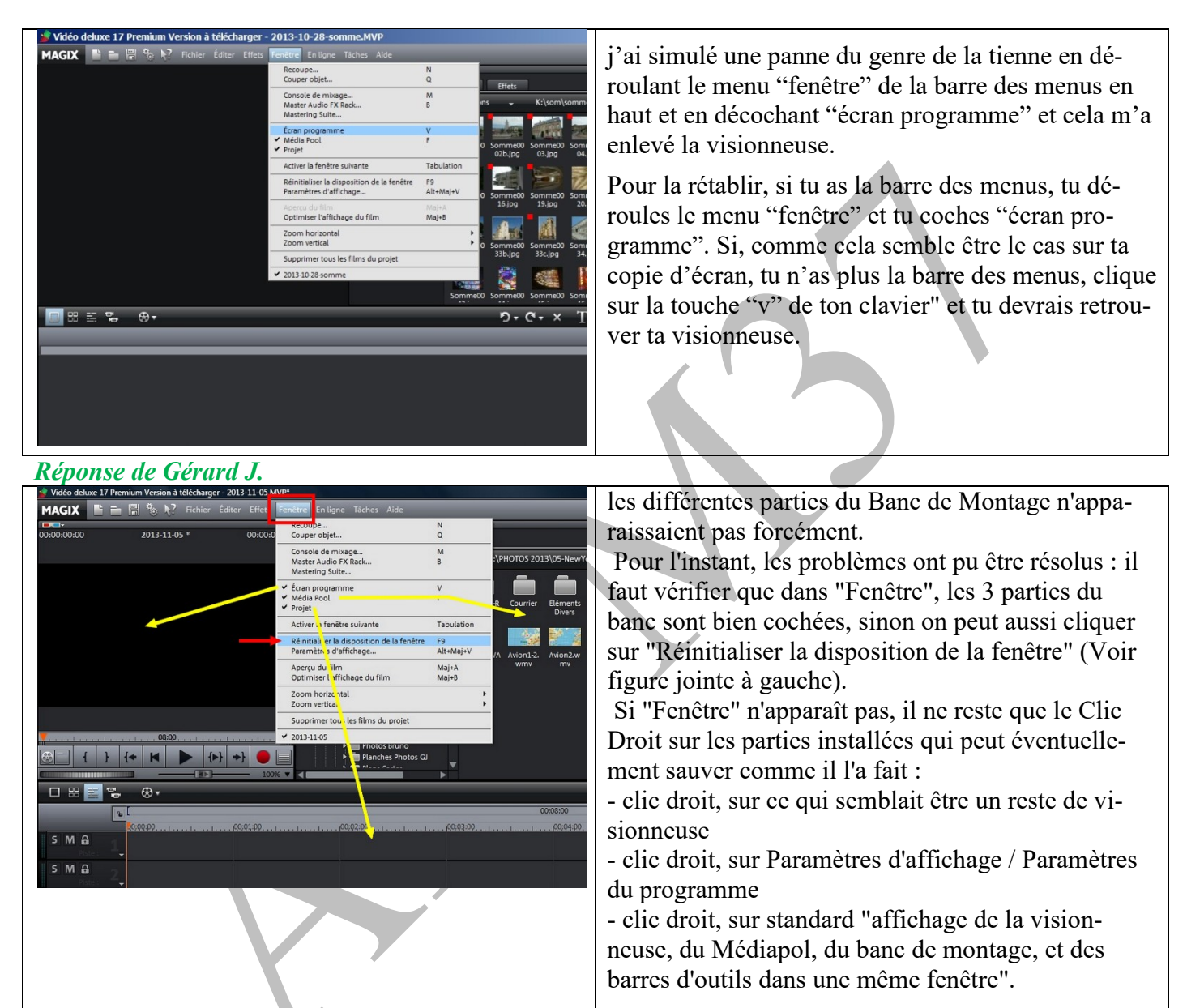

## 4.5 Video Downloader

#### Question

#### *VideoDownloader ne me permet plus de copier des vidéos sur Youtube ? Réponse*

J'ai le même problème. Vous pouvez télécharger4kVideoDowloader sur PcAstuce en tenant bien compte de la réserve émise dans le commentaire sur le logiciel publicitaire à décocher. Passez le setup dans virustotal.com afin de vérifier de la non toxicité de ce logiciel. Personnellement je n'ai rien trouvé. En cas de doute passez AdwCleaner après l'installation.

## 4.6 Conversion de format

#### Question

## *Comment convertir des formats vidéo. Par exemple comment transformer un MOV en MP4 pour un montage ?*

#### Réponse

Il semble que le logiciel le plus sûr (selon virustotal ;com) soit le logiciel mediacoder.exe.

Sur le site AIVM  $\rightarrow$  Téléchargements  $\rightarrow$  Bouton Conversion Formats  $\rightarrow$  Vous pouvez alors choisir le site de PcAstuces. Voici le lien direct : <u>http://www.pcastuces.com/logitheque/mediacoder.htm</u>

#### <u>Je cite Pcastuces</u>

Par défaut en anglais, MediaCoder est également disponible **en français**. Pour cela, déroulez le menu **Op**tions, puis **User Interface Language** et cliquez sur **French**. Redémarrez MediaCoder pour appliquer la modification.

## 4.7 Freemake video

#### Question

Freemake est-il dangereux ? Réponse

Oui et non. Il faut être très prudent, lors de l'installation. Voici une copie d'écran de Web Advisor et une citation, du site CCM.

#### 4.7.1 **AVIS DE CCM** Attention, ce téléchargement est ATTENTION : Lors de l'installation des prodangereux ! grammes parasites vous seront proposés, ces der-Nous avons découvert que le fichier que vous essayez niers peuvent ouvrir des publicités sur l'ordinateur de télécharger est susceptible de contenir des virus, et modifier les paramètres de vos navigateurs WEB logiciels espions ou autres programmes pour imposer des pages de démarrage/recherche. potentiellement indésirables. Prenez le temps de tout lire et veillez à les refuser, si Nom du fichier:FreemakeVideoConverterSetup.exe vous n'en voulez pas. Domaine:download.freemake.net 4.7.2 VIRUSTOTAL.COM 28 problèmes signalés sur les 58 tests Bloquer le téléchargement Accepter le risque https://www.virustotal.com/fr/file/62bbc23caa8decc 5c12296f9b4471bd18058627b81fb1cf65e0587957d 03fe1d/analysis/

#### 4.7.3 Freemake

#### Question

Freemake est-il dangereux ?

| Voici l'avertissement du                                                                         | Attention !                                                                                                    |
|--------------------------------------------------------------------------------------------------|----------------------------------------------------------------------------------------------------|
| qu'il était impossible<br>d'utiliser une ancienne ver-<br>sion, plus possible de<br>l'installer. | L'éditeur de Freemake Video Downloader propose des logiciels tiers lors de<br>l'installation (barre d'outils, etc.). Bien que sans danger pour l'ordinateur, ces<br>logiciels sont susceptibles de recueillir des données vous concernant.<br>Pensez à décocher la ou les cases liées à ces logiciels lors de l'installation. |
|                                                                                                  | Nota Bene: CommentCaMarche est un des rares sites de téléchargement à ne<br>pas gagner d'argent en diffusant ce type de logiciel.<br>Si vous appréciez cette initiative, cliquez sur "J'aime".                                                                                                    |

### 4.8 TV

#### Question

*Est-il possible de regarder toutes les chaines de télévision sur mon PC en direct ou en différé ou par thème ?* 

#### Puis-je les regarder depuis une télé connectée ?

#### Réponse

OUI. Téléchargez le logiciel molotov.tv. Lien de téléchargement : <u>https://www.molotov.tv/</u> Ci-joint un tutoriel très bien fait de facilePC, où toutes les explications sont clairement données : : <u>https://youtu.be/w1CGIRVWIE0</u>

#### Question

*Depuis très peu de temps, je n'arrive plus à connecter mon PC portable HP sur mon téléviseur depuis un câble HDMI ?* 

#### Réponse

En général c'est un simple problème de réglage. Une MAJ a mis un peu le bazar. Sur un HP appuyez sur la touche F4 de votre clavier. Une fenêtre de paramètres s'ouvre. Cliquez sur l'icône ou la rubrique qui signale que vous souhaitez dupliquer votre écran. Le problème devrait se régler facilement.

## 5 Son – Audio

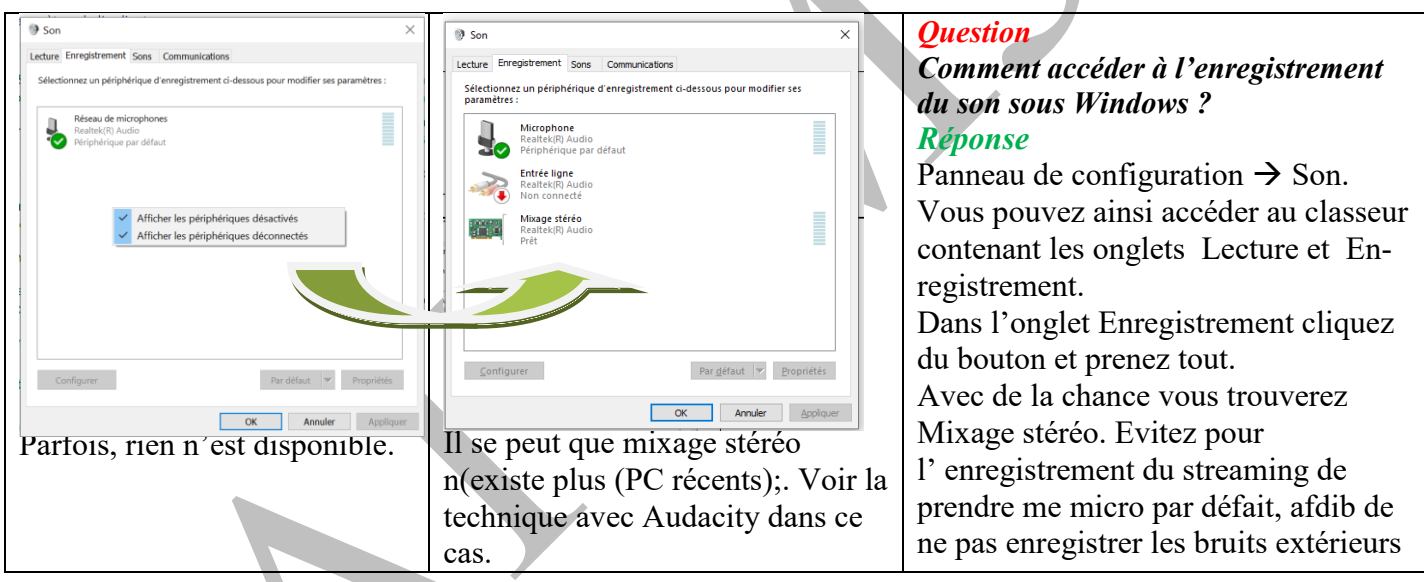

#### Question

#### Comment créer une liste musicale avec VLC ? Réponse

Vous souhaitez écouter certains morceaux de musique en les plaçant dans une liste, enregistrable et donc réutilisable pour écouter les mêmes titres musicaux, ultérieurement.

#### 5.1.1 Création de la liste

Lancez VLC. Depuis le menu déroulant "Vue" ouvrez "Liste de lecture. Une liste de lecture vide apparaît. Ouvrez parallèlement le dossier musical où vous souhaitez sélectionner vos musiques. Faites glisser les titres dans la fenêtre ci-dessous.

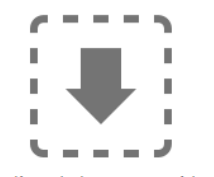

La liste de lecture est vide. Déposer un fichier ici ou sélectionner une source depuis la gauche.

Vous avez ainsi créé une liste musicale.

#### 5.1.2 Ecoute de la liste musicale

Il vous suffit d'appuyer sur le bouton de lecture pour écouter les morceaux se trouvant dans cette liste.

#### 5.1.3 Sauvegarde de la liste de lecture

Menu médias  $\rightarrow$  Enregistrer la liste de lecture. Choisissez le dossier au souhaiter la mètre. Cliquez sur le bouton Enregistrez. L'extension du fichier est xtpf.

#### 5.1.4 Réécouter la liste de lecture

Allez dans le dossier contenant la liste. Cliquez sur la liste, VLC s'ouvre et commence à diffuser la musique contenue dans la liste.

#### Question

*Puis-je lire tous les morceaux de musique d'un même répertoire de mon PC, avec VLC ou le mediaplayer de Windows ?* 

#### Réponse

Oui, mais vous devez choisir un lecteur par défaut, soit VLC soit Mediaplayer. Pour cela cliquez du bouton droit sur un morceau de musique MP3 par exemple et choisissez votre lecteur par défaut.

Si vous avez choisi le mediaplayer de Windows, allez dans le répertoire des fichiers musicaux à lire. Ouvrez ce dossier et sélectionnez tous les éléments, puis double-cliquez du gauche. Le mediaplayer va s'ouvrir et va lire tous les morceaux sélectionnés. Une petite bavure cependant le dernier morceau sera lu en premier puis en suite revient l'ordre normal.

Avec VLC. Mettez la version à jour.

Ouvrez VLC à vide .Un ruban lecture est affiché à gauche. Si le rangement sur votre PC est cohérent, ouvrez le répertoire Ma musique puis le sous répertoire contenant les morceaux. Cliquez alors du bouton droit  $\rightarrow$  Lire ou cliquez du gauche sur le premier morceau du répertoire. La liste n'est pas nécessaire avec cette méthode.

### 5.2 Audacity

#### Question

La dernière version d'Audacity a-t-elle des avantages ou avancées par rapport aux versions plus anciennes ?

#### Réponse

Oui, au moins deux :

- 1. Vous pouvez effacer une parie enregistrer avant de continuer ( une pub par exemple).
- 2. Vous pouvez interrompre un enregistrement puis le poursuivre sur les mêmes pistes stéréos. Les deux peuvent être faits à la suite : effacer une pub avant de poursuivre l'enregistrement en streaming et stéréo.

Rappel : Le téléchargement direct d'un morceau de musique en MP3 et généralement illégal. C'était déjà le cas à l'époque des magnétophones à bande où à cassette. Bref...

#### Question

*Comment enregistrer le son en streaming sans passer par son micro. Avec Audacity par exemple ? Réponse*  Panneau de configuration  $\rightarrow$  Son  $\rightarrow$ Onglet Enregistrement  $\rightarrow$  Clic droit de la souris  $\rightarrow$  tout afficher. Vous devez trouver Mixage stéréo. Ce n'est plus le cas sur les nouveaux PC. Le réglage doit donc se faire depuis votre logiciel d'enregistrement du son comme Audacity. Voici un exemple de réglage dans le cas au mixage stéréo ne stéréo n'apparait pas dans les paramètres du son. (4 réglages à faire). Audacity

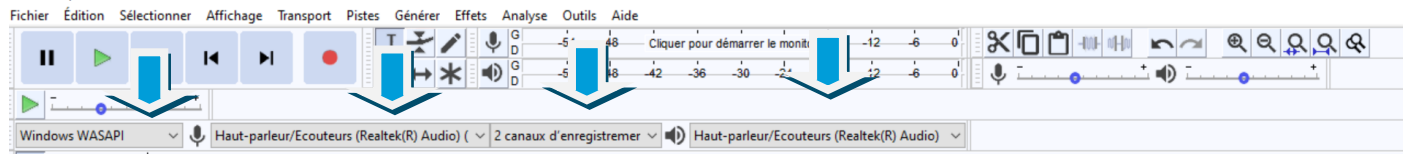

Vérifiez les 4 réglages. Ces réglages peuvent être différents sur certains PC. Il faut faire des essais. Dans le cas présent il s'agit d'une carte Realtek.

#### Question

## *Quoi de neuf sur Audacity ? Réponse*

Dans les fiches pratiques  $\rightarrow$  Multimédia  $\rightarrow$  Audio, vous trouverez ce que Christian a fait et ce que j'ai fait) à propos d'Audacity. J'ai converti les « Powerpoint » en « PDF ».

#### Question

#### J'ai un souci avec Audacity ! Mess fichier MP3 sont plus gros que prévu et je n'arrive plus à les joindre à des emails ? Réponse

A vous de voir la qualité. Lorsque vous exporter vos fichiers Audacity au format MP3 cette fenêtre s'ouvre. En diminuant légèrement la qualité (nombre de bits par seconde), vous allez automatiquement diminuer la taille du fichier.

Jouez donc sur tous les paramètres Format options, sans aller dans la démesure pour essayer de gagner les quelques Ko nécessaires Si besoin passer par un convertisseur comme Freemake. (Ce logiciel doit être surveillé de près au moment de son installation).

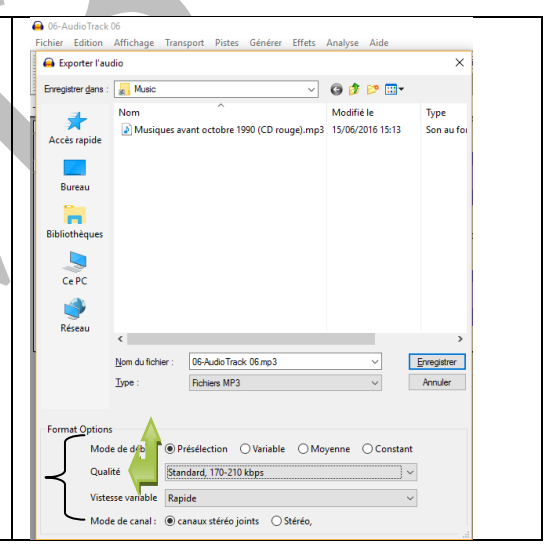

## 5.3 Streaming

#### Question

#### *Puis-je enregistrer de la musique gratuitement sur mon PC ? Réponse*

Légalement non, si des droits d'auteur sont exigés. Pratiquement oui et de plusieurs façons, sans aucun risque, en streaming mais la qualité du son sera légèrement dégradée. Il existe des logiciels qui enregistrent automatiquement la bande son des vidéos musicales de youtube. Vous pouvez aussi partir d'un site comme Deezer ou Spotify et lancer l'enregistrement depuis Audacity ou Goldwave (lancer l'enregistrement sur Audacity avant d'écouter la chanson) Enregistrer, découper et recoller dans un nouveau fichier Audacity avant l'exportation en MP3. Il existe d'autres solutions : voir les fiches sur le site aivm.free.fr. Elles sont signées GM ou JT, dans la rubrique Multimédia → Audio.

#### Question

### Comment régler la source son pour Audio Grabber, Audacity, Goldwave etc...?

#### Réponse

Voici une solution

Site AIVM  $\rightarrow$  Fiches pratiques  $\rightarrow$  Multimédia  $\rightarrow$  Audio  $\rightarrow$  Prendre la première fiche

..et le résultat http://aivm37.free.fr/BI/JT/JT037 Son MixageStereo.pdf

## 5.4 Logiciel freeware CDEX

#### Question

#### Le tout dernier setup de Cdex (Janvier 2017) est-il dangereux ? Réponse

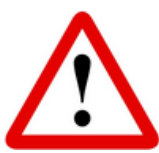

Oui et Non. Il ne contient plus de malware (vérifiable sur le site virustotal.com), mais il contient 3 logiciels parfaitement inutiles, dont 2 que vous devez accepter sans pouvoir les désactiver, ce qui est vraiment une méthode de crapules...

Au moment de l'installation, notez les noms des 3 logiciels qui vont (ou risquent) de

s'installer. Vous pourrez alors vous en débarrasser tout de suite après l'installation de Cdex, avec Revo Uninstaller ou Advanced Uninstaller Pro 12 si Revo ne les voit pas. Si aucun de ces logiciels n'est vu par ces désinstalleurs, allez directement dans le répertoire du logiciel pirate installé, et essayez de trouver le logiciel nommé Uninstall.exe (ou quelque chose de semblable) et désinstallez directement le logiciel en question.

Si vous avez déjà une version de CDEX, ne la changez pas. La nouvelle version n'apporte rigoureusement rien.

#### Question

#### Il semble que CDEX pose quelques problèmes au niveau de la sécurité ? *Réponse*

En effet cet outil semble poser quelques problèmes lorsqu'on l'analyse sur le site virustotal.com Un outil de substitution existe MP3 Toolkit, je suis actuellement entrain de le tester. Dans virustotal une suspicion seulement qui peut venir de la recherche des tags.

Ce logiciel est complet, il ne manque que la possibilité de faire des WAV allégé pour les versions anciennes de powerpoint, qui ne supportaient pas le MP3, mais je n'ai pas encore eu le temps de tester la conversion MP3  $\rightarrow$  Wav et de comparer les poids. L'animateur de facilePC en dit du bien dans cette vidéo : <u>https://youtu.be/GmQKUPIDA7w</u>

## 5.5 MP3 - Tag

#### Question

## *Qu'est-ce que les tags dans les fichiers MP3 ? Ont-il une utilité ? Réponse*

Les tags permettent depuis un morceau de musique de connaître la date de parution, le nom de l'album, le nom exact du morceau, de l'interprète. Les tags sont écrits dans le fichier MP3 lui-même. Ils peuvent être modifiés ou insérés depuis un logiciel comme Mp3Tag qui permet de les mettre à jour. Explications détaillées et téléchargement depuis ce lien <u>http://www.clubic.com/telecharger-fiche12753-mp3tag.html</u> ou celui-ci <u>http://www.commentcamarche.net/download/telecharger-34055098-mp3tag</u>

#### Question

#### La barre freecorder est-elle dangereuse ? *Réponse*

Question posée presque chaque semaine. Non Freecorder en lui-même n'est pas dangereux, mais les deux saloperies associées Pricegong et Conduit.lcd sont dangereuses. Elles sont indissociables de freecorder. Adwcleaner est obligé de supprimer l'ensemble. Toute votre activité est ensuite détectée dès lors que vous êtes connecté à Internet, même si aucun navigateur n'est ouvert. Avec quelques minutes de montage de plus (titrage et tag), vous pouvez lire du flux avec Audacity ou Audiograbber (gratuits), sans aucun danger. Je rappelle aussi que les logiciels de changement de formats audio ou vidéo comme freemake.exe ou super.exe sont tout aussi dangereux et imposent après installation le passage de AdwCleaner (dans ce cas les produits toxiques sont dissociables)

#### Question

#### Impossible de décompresser le fichier ZIP de Virtualdub avec Windows 7 ou 8, dans le répertoire Program files (x86) ?

#### Réponse

C'est exact, car même avec des droits d'administrateur vous ne pouvez pas bricoler dans ce répertoire, mais comme toujours on peut éviter le problème. Procédez de la façon suivante. Le fichier Virtualdub.ZIP, se trouve dans votre dossier de téléchargement. Glisser le dans un sous répertoire, que vous allez nommer Virtualdub. Avec le bouton droit sur le fichier ZIP, cliquez Winzip  $\rightarrow$  Extract to here. Les fichiers vont se décompresser. Supprimer le fichier zip et faites un couper-coller du dossier Virtualdub vers Program files(x86). L'autorisation vous sera accordée, dès lors que vous êtes administrateur.

Il ne vous reste plus qu'à créer un raccourci sur le fichier virtualdub.exe, à placer sur votre bureau, ou mieux, dans votre répertoire multimédia que vous avez créé sur le bureau.

#### Question

Vous voulez enregistrer de la musique en streaming depuis des sites Internet, avec Audacity. Petit problème, toute les 10 secondes environ la musique s'efface des deux bandes de son stéréo sur le banc de montage d'Audacity, que faire ?

#### Réponse

Il semble que cela se produise suite à un conflit en les pilotes son de Nvidia et de Realtek. Il arrive que les deux soient installés lorsque par exemple il y a une carte son sur la machine et des hauts parleurs sur un écran acheté à part. Pour résoudre ce type de problème :

- 1. Désinstaller complètement Audacity avec nettoyage en utilisant par exemple Uninstaller Pro.
- Réinstallez Audacity dernière version 2.5 <u>et</u> le codec Lame for Audacity (utilisé pour la conversion en MP3)
- 3. Utilisez le réglage suivant (Mappeur et Mixage):

| Audacity                                  |                                                                                                    |                           |
|-------------------------------------------|----------------------------------------------------------------------------------------------------|---------------------------|
| Fichier Edition Affichage Transport Piste | s Générer Effets Analyse Aide                                                                                                    |                           |
|                                           | $ \underbrace{I \stackrel{\scriptstyle \sim}{\scriptstyle \sim} \not l}_{\rho  \leftrightarrow  \ast} \stackrel{\scriptstyle G}{\scriptstyle \circ}_{D} _{C} \stackrel{\scriptstyle G}{\scriptstyle \circ}_{D} _{C} \stackrel{\scriptstyle G}{\scriptstyle \circ}_{C} _{C} \stackrel{\scriptstyle G}{\scriptstyle \circ}_{C} _{C} \stackrel{\scriptstyle G}{\scriptstyle \circ}_{C} _{C} \stackrel{\scriptstyle G}{\scriptstyle \circ}_{C} _{C} \stackrel{\scriptstyle G}{\scriptstyle \circ}_{C} _{C} \stackrel{\scriptstyle G}{\scriptstyle \circ}_{C} _{C} \stackrel{\scriptstyle G}{\scriptstyle \circ}_{C} _{C} \stackrel{\scriptstyle G}{\scriptstyle \circ}_{C} _{C} \stackrel{\scriptstyle G}{\scriptstyle \circ}_{C} _{C} \stackrel{\scriptstyle G}{\scriptstyle \circ}_{C} _{C} \stackrel{\scriptstyle G}{\scriptstyle \circ}_{C} _{C} \stackrel{\scriptstyle G}{\scriptstyle \circ}_{C} _{C} \stackrel{\scriptstyle G}{\scriptstyle C} _{C} \stackrel{\scriptstyle G}{\scriptstyle \circ}_{C} _{C} \stackrel{\scriptstyle G}{\scriptstyle \circ}_{C} _{C} \stackrel{\scriptstyle G}{\scriptstyle \circ}_{C} _{C} \stackrel{\scriptstyle G}{\scriptstyle \circ}_{C} _{C} \stackrel{\scriptstyle G}{\scriptstyle \circ}_{C} _{C} \stackrel{\scriptstyle G}{\scriptstyle \circ}_{C} _{C} \stackrel{\scriptstyle G}{\scriptstyle \circ}_{C} _{C} \stackrel{\scriptstyle G}{\scriptstyle \circ}_{C} _{C} \stackrel{\scriptstyle G}{\scriptstyle \circ}_{C} _{C} \stackrel{\scriptstyle G}{\scriptstyle \circ}_{C} _{C} \stackrel{\scriptstyle G}{\scriptstyle \circ}_{C} _{C} \stackrel{\scriptstyle G}{\scriptstyle \circ}_{C} _{C} \stackrel{\scriptstyle G}{\scriptstyle \circ}_{C} _{C} \stackrel{\scriptstyle G}{\scriptstyle \circ}_{C} _{C} \stackrel{\scriptstyle G}{\scriptstyle C} _{C} \stackrel{\scriptstyle G}{\scriptstyle \bullet}_{C} _{C} \stackrel{\scriptstyle G}{\scriptstyle \bullet}_{C} _{C} \stackrel{\scriptstyle G}{\scriptstyle \bullet}_{C} _{C} \stackrel{\scriptstyle G}{\scriptstyle \bullet}_{C} _{C} \stackrel{\scriptstyle G}{\scriptstyle \bullet}_{C} _{C} \stackrel{\scriptstyle G}{\scriptstyle \bullet}_{C} _{C} \stackrel{\scriptstyle G}{\scriptstyle \bullet}_{C} _{C} \stackrel{\scriptstyle G}{\scriptstyle \bullet}_{C} _{C} \stackrel{\scriptstyle G}{\scriptstyle \bullet}_{C} _{C} \stackrel{\scriptstyle G}{\scriptstyle \bullet}_{C} _{C} \stackrel{\scriptstyle G}{\scriptstyle \bullet}_{C} _{C} _{C} \stackrel{\scriptstyle G}{\scriptstyle \bullet} _{C} _{C} \stackrel{\scriptstyle G}{\scriptstyle \bullet}_{C} _{C} \stackrel{\scriptstyle G}{\scriptstyle \bullet} _{C} _{C} \stackrel{\scriptstyle G}{\scriptstyle \bullet} _{C} _{C} \stackrel{\scriptstyle G}{\scriptstyle \bullet} _{C} _{C} \stackrel{\scriptstyle G}{\scriptstyle \bullet} _{C} _{C} \stackrel{\scriptstyle G}{\scriptstyle \bullet} _{C} _{C} _{C} _{C} _{C} _{C} _{C} _{C} _{C} _{C}  _{C} _{C}  _{C}  _{C}  _{C}  _{C}  _{C}          \underbrace$ | -12 0 -36 -24 -12 0       |
| +»                                        |                                                                                                    | Ŏ ₱₽ <u>₽</u> ₽ <u></u> ► |
| MME   Mappeur de sons Micros              | oft - C 🔹 🎤 [Mixage stéréo (Realtek High D 👻] 2 canaux                                                                                                    | x d'entrée ▼              |

Théoriquement le problème est résolu. Le passage par le mappeur Microsoft semble être la solution

Autre solution, utilisez le logiciel Goldwave, qui est plus difficile à maitriser, mais qui a la limite donne un son plus agréable (moins aigu).

#### Question

## J'ai mis de la musique sur une clé MP3, utilisable soit dans une voiture, soit sur un baladeur. Le niveau sonore des morceaux est parfois très différent ce qui est pénible. Que faire ? *Réponse*

La première chose à faire si vous enregistrez du flux sur Internet, à partir du logiciel Audacity, c'est de penser à normaliser le son du morceau avant de l'exporter en MP3, (menu Effets)

Si vous utilisez CDEX pour convertir un CD en MP3, le fonction de normalisation est généralement <mark>catastrophique</mark>.

Dans tous les cas, il existe une solution simple, qui permet de normaliser le son après coup, dans chaque répertoire de votre clé USB, ou de votre baladeur c'est le logiciel gratuit MP3Gain. J'avais peur des déformations ou saturations sonores en utilisant ce produit, mais le résultat est tout à fait satisfaisant pour ce type

d'écoute. L'exécution se fait en deux passes très rapides, bien plus qu'avec Audacity. La première passe est un constat du niveau sonore chiffré par rapport à la norme (qui peut être modifiée) et la deuxième passe sera une normalisation, si vous le souhaitez. Je montrerai ce logiciel un jeudi, il faut dix minutes pour en comprendre le principe et l'utilisation.

#### **Ouestion**

Comment écouter une émission radio en podcast ?. Existe-t-il des logiciels spécifiques ? **Réponse** 

Voici une vidéo de FacilePC qui répond à ces questions

http://www.youtube.com/watch?v=RIRa07eZqFA

### 5.6 Problèmes de son

#### Question

Je n'ai plus de son depuis la dernière MAJ? *Réponse* 

Plusisuers raisons possibles. Vérifiez toutes les connection. Prise débranchée. Fil de haut parleur coupé, le son uniquement dans un casque ?

#### Cliquez gauche sur l'icône son.

Dans la barre de notification (à doite de la barre des tâches). Vérifiez le volume.

- Cliquez droit sur l'icône son :
  - Vérifiez les paramètres
  - Ouvrir le mixeur et vérifier les niveaux de volume.

### Pannaau da config -> San

| ranneau de config 7 Son                                         | ♥ Son                                                                             |  |
|-----------------------------------------------------------------|-----------------------------------------------------------------------------------|--|
| Onglet lecture ; Cliquez bouton droit dans la fe-               | Lecture Enregistrement Sons Communications                                        |  |
| nêtre et ouvrez ce qui est caché. Essayez de mo-                | Sélectionnez un périphérique de lecture ci-dessous pour modifier ses paramètres : |  |
| difier le module par défaut. Si le problème per-                |                                                                                   |  |
| siste sélectionnez le choix par défaut pour acti-               | Haut-parleurs                                                                     |  |
| ver le bouton Propriétés cliquez sur le bouton                  | Realtek High Definition Audio<br>Périphérique par défaut                          |  |
| propriétés.                                                     |                                                                                   |  |
| Vérifiez dans tous les onglets du classeur dont voici           |                                                                                   |  |
| le haut :                                                       |                                                                                   |  |
| I Propriétés de : Haut-parleurs X                               |                                                                                   |  |
| Général Niveaux Améliorations Statistiques avancées Son spatial |                                                                                   |  |
| Haut-parleurs                                                   |                                                                                   |  |
| Changer d'icône                                                 |                                                                                   |  |
| Informations de contrôleur                                      |                                                                                   |  |
| Realtek High Definition Audio Propriétés                        | <u>C</u> onfigurer Par défaut Propriétés                                          |  |
| Realtek                                                         | OK Annuler Appliquer                                                              |  |
| 4                                                               |                                                                                   |  |

#### **Toujours des problèmes ?**

Cliquez bouton droit sur le drapeau menu de Windows pour accéder au gestionnaire de périphériques. Essayez les informations données dans ce support Microsoft. https://support.microsoft.com/fr-fr/help/4026994/windows-fix-sound-problems

#### 5.7 Reconnaissance vocale

Question

#### *Je voudrais avoir la possibilité de dicter mes textes sur mon ordinateur. Comment procéder ? Réponse*

1. Mettez en place votre micro. Personnellement Configurer la reconnaissance vocale 3 j'ai une couleur verte pour le micro et rose pour Démarrer la reconnaissance vocale 🛫 les hauts parleurs. Utilisez votre voix pour commander votre ordinateur 2. Dans la zone de recherche, tapez Reconnais-Configurer le micro Configurez votre ordinateur pour la reconnaissance vocale. sance. Suivre les didacticiels de la reconnaissance vocale 3. Ouvrez alors la reconnaissance vocale Apprenez à utiliser votre ordinateur avec la voix. Apprenez les commandes de b 4. Faites les réglages et ouvrez la reconnaissance. Il dictée est prudent de faire reconnaître votre voix en li-Exécuter le module d'apprentissage 2 Lisez du texte à votre ordinateur afin que celui-ci s'habitue à votre voix. Cette opération n'est pas sant le texte proposé. obligatoire, mais elle améliore la précision de la dictée Ouvrir la fiche de référence vocale Affichez et imprimez une liste de commandes courantes à conserver avec vous

## 5.8 Deezer

#### Question

J'ai installé l'application Deezer depuis le Windows Store. Le son est meilleur, mais la publicité est permanente. Comment désinstaller cette application, je ne la trouve nulle part avec Revo, BulK Crap ou Advanced Uninstaller ?

#### Réponse

Et oui, ce qui vient du Windows Store ne peut être désinstallé que par W10 lui-même. Cliquez bouton droit sur la tuile qui correspond à ce logiciel dans le menu Démarrer  $\rightarrow$  Désinstaller.

Ensuite, essayez d'enlever les traces restantes avec CCleaner et Glary (nettoyage).

Effectivement cette application n'a que peu d'intérêt. Son seul but est de vous faire payer un abonnement à Deezer pour éviter la pub. Le MP3 est effectivement de meilleure qualité. Il correspond à la qualité des téléchargements payants.

#### 5.8.1 Radio

#### Question

#### *Je cherche la fréquence d'une radio FM, je ne trouve pas ? Réponse*

La fréquence peut changer selon le lieu où vous vous trouvez ;

Pour trouver cette fréquence, allez sur le site ; https://www.frequence-radio.com/

Sélectionnez la radio souhaitée puis sélectionnez le lieu, vous trouverez alors sur quelle fréquence est diffusée cette radio.

Vous pouvez aussi installer sur votre Smartphone sous Android, l'application Radio France FM depuis le Play Store. Cette application vous permet d'écouter votre station radio sans écouteur, (commode à votre domicile).

L'application nommée Radio FM ne peut être utilisée qu'avec des écouteurs, ce qui est préférable en extérieur.

### 5.9 Audacity

#### Question

Je viens de télécharger une version 2.2 d'Audaciry qui beugue sur de nombreux points ?

#### Réponse

Exact début 2018 la version 2.2 ne vaut rien (tous les boutons ronds sont devenus carrés), mais tout est mauvais. Téléchargez la version 2.1 ici :

https://sourceforge.net/projects/audacity/files/latest/download

Il semble que le problème soit résolu..(Mars 2018)

#### **Ouestion**

Je viens d'installer la dernière version d'Audacity, je ne vois plus aucun bouton (lecture enregistrement etc...Comment les retrouver ?

#### *Réponse*

Dans le menu Affichage  $\rightarrow$  barre d'outils  $\rightarrow$  Réinitialiser les barres d'outils Et oui, on se met à la mode Microsoft, la mode des rubans. Bref une fois réinstallé, ce ruban reste ouvert.

#### **Multimédia** 6

## 6.1 Ebook

#### **Ouestion**

## Est-il possible de convertir le format des ebooks ?

Réponse

Si votre ebook n'est pas trop protégé, vous pouvez en changer le format pour votre « lectrice électronique ». Voici l'article correspondant de PcAstuces.

http://www.pcastuces.com/pratique/astuces/4194.htm

### 6.2 Format – Changement de format

#### 6.2.1 Mediacoder

#### **Ouestion**

#### Existe-t-il un logiciel pour changer les formats audio ou vidéo sans danger ?

#### *Réponse*

Oui, virustotal.com ne signale aucun danger d'utilisation du logiciel mediacoder.exe.

#### Question

## Je viens d'installer mediacoder qui permet de changer le format d'un film avec de nouveaux codecs. Le problème est que l'interface est en anglais. Puis-je le traduire ?

#### **Réponse**

OUI. Menu Options  $\rightarrow$ User Interface Language $\rightarrow$  French. Il faut fermer et relancer le logiciel pour que la nouvelle langue soit opérationnelle. Vous pouvez en profiter pour nettoyer les fichiers langues inutiles. Sur un 64 bits, ouvrez : C:\programmes\Mediacoder\lang et supprimez toutes les langues sauf french.xml. Après installation de mediacoder, il n'est pas inutile de passer la dernière version d'AdwCleaner, pour nettoyer les fichiers parasites.

#### **Ouestion**

Comment télécharger Freemake depuis PcAstuces? *Réponse* http://www.pcastuces.com/logitheque/freemake video converter.htm

## 7 CD-DVD-USB

#### **Ouestion**

#### Depuis quelque temps lorsque j'insère un CD au une clé USB plus rien ne se passe. Que faire ? **Réponse**

Ouvrez le panneau de configuration. Sélectionnez la commande « Exécution automatique » sélectionnez alors le réglage souhaité pour chacun des périphériques, clé USB, CD ou DVD. De nombres choix sont possibles.

## 7.1 Gravure CD/DVD

#### Question

#### *J'aimerai me fabriquer un CD de MP3 à lire sur un PC. Comment procéder ? Réponse*

Sur votre PC, créez un répertoire CD (par exemple) puis un sous répertoire par artiste avec tous les MP3 correspondants. Vous pouvez même ajouter dans chaque sous répertoire un fichier liste que vous pouvez créer avec VLC. Le fichier liste aura l'extension PLS et le nom que vous souhaitez.

Lorsque tout est prêt, vous pouvez le graver comme un CD de données depuis Windows 10 Pour lire l'un des sous dossier MP3 sur votre PC avec VLC.

Ouvrez le répertoire correspondant puis cliquez sur le fichier liste d'extension PSD. Tout le dossier sera lu comme un CD classique sur votre chaine audio

#### 7.1.1 CdBurnerXP

#### Question

*Le dernier setup de CdBurberXP est-il dangereux ? Réponse* 

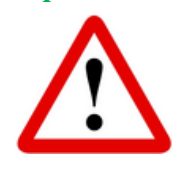

OUI et NON. Le problème est le même que pour CEDEX.

Le test antivirus avec virustotal.com ne donne aucun virus.

Mais, il contient un certains nombres de logiciels que vous devez décocher, mais ce n'est pas toujours possible. Vous devez donc noter le nom de ces logiciels pour pouvoir les désinstaller immédiatement avec Revo Uninstaller. Si Revo Uninstaller ne les voit pas, utilisez Bulk Crap

ou Advanced Uninstaller Pro

## 8 TV

#### Question

#### Certaines personnes ont déposé une plainte (ou requête) près de la Hadopi, car les FAI bloquaient les enregistrements sur la boxTV avec impossibilité de lire l'enregistrement sur un autre support, et cela particulièrement chez, Free. Or toute personne qui paie sa redevance TV à droit d'enregistrer et de relire sur un support quelconque. Comment procéder ?

#### Réponse

J'ai pu constater chez Free, que parfois à partir des chaines privées, il y avait une icône de verrou et que le film ne pouvait pas être recopié sur PC. Avec les chaines publiques 2,3,4(en 14),5,7,O, vous pouviez les recopier en utilisant le logiciel Netdrive. Il semble donc que le problème ne vienne pas du FAI, mais des chaines privées 6,8, 9 etc. Allez dans les fiches pratiques  $\rightarrow$  Réseau  $\rightarrow$  Box. Vous trouverez la fiche suivante qui vous donne la technique de récupération :

http://aivm37.free.fr/BI/JT/JT248 RecuperationEmissionTV DDFreeBoxVersPC avecNetdrive.pdf

Depuis cette fiche (où Netdrive version 1.x était gratuit), Netdrive a sorti une version 2.x, payante au bout de 30 jours. Heureusement l'installation de cette version 2.x ne détruit pas la version 1.x. Vous trouverez sur la fiche comment procéder avec cette version 1, pour une freebox. J'ai le setup de la version 1, et si des personnes sont intéressées, je trouverai une méthode de téléchargement pour vous la faire parvenir. Sur Internet, même si un site et la page propose encore la version 1, vous aurez de toute façon le setup de la version 2.2 ou 2.3 donc payante..

Enfin, je vous rappelle que vous pouvez utiliser CapTvTy 'pour les émissions de télévisions et les séries, excellent logiciel qui vous évite tous ces ennuis, car il vous suffit d'avoir Internet (par réseau câblé RJ45 ou par WIFI) pour enregistrer une émission directement sur votre PC, en différé d'au moins 24 h. Pour les films le passage en réseau est nécessaire d'après ce que m'ont dit les utilisateurs jeudi dernier.

## 9 Powerpoint

## **9.1 Powerpoint 2007**

### 9.2 Powerpoint 2016

#### Question

#### *Ets-il facile de faire un diaporama animé (album photo) depuis cette version de Powerpoint Réponse*

Oui. Du moins, c'est beaucoup plus facile qu'avant (c'est-à-dire version 2003-2007), pour introduire de la musique et des vidéos en plus de l'album photo.

Voici un excellent tuto vidéo de Frédéric Bocquet de Facile PC. Cette vidéo vous explique toute la méthode à utiliser.

https://youtu.be/Zz4kSQ-IGJw

## **10 Divers**

### 10.1 Tablette

#### Question

#### Puis-je transformer ma tablette en petit téléviseur ? Réponse

Oui, cela peut-être une solution en vacances, mais il y a plusieurs conditions :

- 1. Elle doit être reliée à une borne WIFI
- 2. Vous devez télécharger l'une des applications suivantes, en fonction de votre opérateur (FAI)
  - TV d'Orange, Freebox TV Mobile, SFR TV, B.TV pour Bouygues ou TV mobile pour Numéricable
- 3. Vous lancez l'application en question qui vous donnera accès, via le WIFI à toutes les chaînes de la TNT, voire de tout le bouquet de chaînes offert par votre opérateur.

Des supports peuvent être trouvés sur Internet pour soutenir la tablette verticalement, (d'après 01Net, on pout en trouver chez Conrad, boutique en ligne)

## 10.21 phone

#### Question

## Je n'arrive pas à transférer les photos de mon nouvel iphone vers mon PC. Pourquoi?

Réponse

L'intelligence stupide et cupide d'Apple fait qu'il a créé son propre format de photos, le HEIC, illisible par Windows.

Il existe un logiciel de conversion : <u>https://www.pcastuces.com/logitheque/copytrans\_heic.htm</u>

#### Question

#### Est-il possible de changer le format de ses photos ou sur son Iphone ?

*Est-il possible de transférer les photos de son Iphone directement en jpeg sur son pc sous windows ? Réponse* 

Voici un article qui devrait répondre à ces deux questions, en fonction de votre iOS. <u>https://www.01net.com/astuces/ios-11-comment-convertir-vos-photos-heif-en-jpeg-1395568.html</u>.

#### Question

*Existe-t-il un logiciel capable de transformer le format des images en jpeg ? Réponse*  Il semble que Paint de Microsoft soit capable de charger une image type Iphone et la commande « Enregistrer sous » permet de la transformer en JPEG.

Vous pouvez télécharger le logiciel suivant, CopyTransHEICforWindowsv1.006.exe, pour lequel je n'ai trouvé aucune contre-indication depuis le site virustotal.com (A vérifier cependant selon le lieu du téléchargement)

https://www.copytrans.net/bin/CopyTransHEICforWindowsv1.006.exe ou

https://www.commentcamarche.net/download/telecharger-34105711-copytrans-heic-pourwindows?n=1#34105711

https://www.filehorse.com/download-copytrans-heic-windows/download/

#### Question

## Mon téléphone Apple fait des photos au format HEIC que je ne peux pas lire sur mon PC ? *Réponse*

Il faut convertir les photos au format Jpeg

Sur internet on trouve des convertisseurs. « GifMaker.me » est d'un usage facile malgré qu'il soit en anglais Il a d'autres fonctions intéressantes

Ci-joint le lien pour aller sur le site.

Touche Ctrl + clic sur le lien pour l'ouvrir https://gifmaker.me

|                                                                           | GIFMaker.me                                                                                                    | Home Resize Image Compress Image Password Generator                                                                                                    | HEIC to JPG PNG to ICO Hnet |  |
|---------------------------------------------------------------------------|----------------------------------------------------------------------------------------------------|----------------------------------------------------------------------------------------------------|-----------------------------|--|
| 1. Onglet HEIC to JPG                                                     | Introduction<br>GIFMaker.me allows you<br>to create animated gits,<br>sildeshows, and video<br>animations with music online<br>freely and easily, no | Select multiple images:<br>Upload images Video to GIF<br>Hold down Ctri or Command to select multiple images.<br>You can upload up to 300 JPG, PNG or GIF images. | Control Panel: Preview      |  |
| 2. Upload images<br>Rechercher les images à convertir sur<br>l'ordinateur |                                                                                                    | Online HEIC to JPG Converter                                                                                                    |                             |  |
| On peut convertir plusieurs images à la fois mais pas plus de 20          | This online image conve<br>Select multiple images in                                                                                                 | erting tool allows to convert HEIC images to JPG in HEIC format from you device:                                                                                  | format for free.            |  |
| 3. Convert now                                                            | Upload Images 4<br>3 images uploaded succ                                                                                                    | cessfully                                                                                                    |                             |  |
| 4. Dowload                                                                | You can convert your im                                                                                                    | nages now                                                                                                    |                             |  |
| 5. Enregistrer                                                            | Convert Now                                                                                                    | HEIC to PNG Resize Image Com                                                                                                    | Press JPEG Webp to JPG      |  |
| On retrouve les images dans un dossier Zip<br>s'il y a plusieurs images.  | Successfully convert<br>Convert Other Image                                                                                                    | ted. Download 4                                                                                                    |                             |  |
| Ouvrir le zip. Extraire si nécessaire                                     | 🦉 giTa4S.zip                                                                                                    |                                                                                                    |                             |  |

#### Question

*Est-il possible de changer le format de ses photos ou sur son Iphone ? Est-il possible de transférer les photos de son Iphone directement en jpeg sur son pc sous windows ?* 

#### Réponse

Voici un article qui devrait répondre à ces deux questions, en fonction de votre iOS. https://www.01net.com/astuces/ios-11-comment-convertir-vos-photos-heif-en-jpeg-1395568.html.

#### 10.2.1 Conversion des photos venant d'un Iphone

Sachez cependant que le passage par un site signifie que vos photos sont « piratées » par le site en question qui pourra garder les « meilleures » pour essayer de les revendre. Il n'y a jamais rien de gratuit. Je prends un autre exemple : certaines personnes envoient leurs photos de vœux depuis un site Internet. C'est dangereux pour deux raisons car votre adresse email ainsi que celles de vos amis, seront revendues par lots à des sociétés de spams. Une fois de plus il n'y a jamais rien de gratuit. Il en sera de même lorsque vous laissez votre adresse à une grande surface, un forum, un site de vente en ligne. A chaque fois que vous changez de format pour un fichier que ce soit du texte, une photo, ou une vidéo, il y aura tentative de récupération de ce fichier.

Je cite ici, en premier, la réponse d'Annick à utiliser lorsque les photos n'ont pas de valeur marchande ou ne sont pas utiles pour une reconnaissance faciale. Dans le cas contraire je vous donne la solution que j'ai trouvée sur Internet

## 10.3 Windows Essentials

Question Où télécharger Windows essentials pour avoir une version correcte qui fonctionne sous W10? Réponse https://telechargement1.pcastuces.com/temp6bs2/wlsetup-web.exe